# ОБЩИЕ СВЕДЕНИЯ ПО INCONTROL

InControl<sup>™</sup> использует смартфон и мобильные технологии в автомобиле для связи с различными службами, а также обладает рядом других удобных функций.

InControl имеет 4 основные функции:

- InControl Remote.
- InControl Secure.
- InControl Wi-Fi.
- InControl Apps.

Если ваш дилер не зарегистрировал InControl заранее или вы не первый владелец автомобиля, вам необходимо создать учетную запись на вебсайте www.landroverincontrol.com/owner. После создания учетной записи следуйте указаниям на экране для привязки вашего автомобиля к учетной записи и активации InControl.

### ПРИМЕЧАНИЯ

Не гарантируется 100% доступность мобильной связи во всех областях.

#### ПРИМЕЧАНИЯ

При продаже автомобиля ответственность за удаление автомобиля из учетной записи InControl лежит на владельце автомобиля.

# **INCONTROL REMOTE**

InControl Remote включает в себя следующие элементы:

- Приложение для смартфонов InControl Remote.
- Функция вызова аварийной службы.
- Функция вызова службы экстренной помощи.

### ПРИЛОЖЕНИЕ ДЛЯ СМАРТФОНОВ INCONTROL REMOTE:

Приложение для смартфонов InControl Remote имеет несколько различных функций, среди которых:

- Удаленная проверка уровня топлива и запаса хода.
- Определение местоположения автомобиля для быстрого поиска автомобиля на заполненной парковке.
- Проверьте, закрыты ли все окна и двери.
- Функция загрузки информации о поездке, которая помогает рассчитать оплату расходов, затраченных на рабочие нужды.

Приложение для смартфона InControl Remote можно загрузить в Apple App Store для iPhone или в Google Play для Android.

ФУНКЦИЯ ЗВОНКА В СЛУЖБУ ПОМОЩИ ПРИ ПОЛОМКЕ:

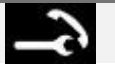

Расположена на потолочной консоли. См. ОРГАНЫ УПРАВЛЕНИЯ ВОДИТЕЛЯ.

В случае поломки нажмите на крышку и откройте ее для доступа к кнопке. Кнопка будет подсвечена белым светодиодом. Нажмите кнопку на 2 секунды для звонка. Ваше местоположение и сведения об автомобиле будут автоматически переданы в Land Rover Assistance.

При осуществлении звонка янтарная подсветка кнопки будет мигать. Во время звонка янтарная подсветка будет включена непрерывно.

После использования закройте крышку кнопки.

ФУНКЦИЯ SOS EMERGENCY CALL:

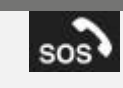

Расположена на потолочной консоли. См. ОРГАНЫ УПРАВЛЕНИЯ ВОДИТЕЛЯ.

При угрозе вашей личной безопасности нажмите на крышку и откройте ее для доступа к кнопке. Кнопка будет подсвечена красным светодиодом. Нажмите кнопку на 2 секунды для звонка. Ваше местоположение и сведения об автомобиле будут автоматически переданы в службы экстренной помощи.

После активации вызова янтарная подсветка кнопки начнет мигать. Во время звонка янтарная подсветка будет включена непрерывно.

После использования закройте крышку кнопки.

#### ПРИМЕЧАНИЯ

В случае срабатывания подушек безопасности автомобиля или при аварии функция SOS Emergency Call сработает автоматически.

#### ПРИМЕЧАНИЯ

Если вы находитесь за границей, звонок будет осуществлен, но автоматическая передача информации об автомобиле и его местоположении не гарантируется.

# **INCONTROL SECURE**

InControl Secure предоставляет доступ к службе отслеживания украденного автомобиля. В случае взлома автомобиля или его несанкционированного перемещения для подтверждения действий с вами свяжется оперативный центр безопасности InControl. Также для связи с центром контроля InControl Secure можно воспользоваться приложением для смартфонов InControl Remote или телефонным номером, указанным на сайте InControl.

Во время обслуживания или ремонта автомобиля необходимо перевести систему InControl в Service mode (Режим обслуживания). Это можно сделать с помощью приложения для смартфона InControl или через сайт InControl.

Если выполняется транспортировка автомобиля, систему InControl необходимо перевести в Transport mode (Режим транспортировки). Это тоже можно сделать с помощью приложения для смартфона InControl или через сайт InControl.

Если не перевести систему в режим обслуживания или транспортировки, может произойти ложное оповещение о краже.

#### ПРИМЕЧАНИЯ

После первой активации режима обслуживания или транспортировки необходимо обновлять эти режимы каждые 10 часов или, если необходимо, чаще.

### ПРИМЕЧАНИЯ

Более подробную информацию можно найти в разделе InControl на сайте www.landrover.com.

# **INCONTROL WI-FI**

InControl Wi-Fi обеспечивает подключение к Интернету через высокоскоростное соединение стандарта 3G.

Для этого в держатель SIM-карты должна быть вставлена SIM-карта. Держатель SIM-карты расположен за крышкой с левой стороны багажного отделения.

Держатель SIM-карты имеет интерфейс "Mini-SIM". Если ваша SIM-карта имеет другой формат, например, "Micro-SIM", необходимо использовать переходник или другую SIM-карту.

Доступ к номеру IMEI вашей точки доступа к Wi-Fi возможен через меню маршрутизатора точки доступа WiFi (см. настройки Wi-Fi ниже). Ваш провайдер сети сотовой связи может потребовать данную информацию для активации SIM-карты.

#### ПРИМЕЧАНИЯ

Если SIM-карта ранее использовалась в мобильном телефоне или другом устройстве, и она защищена персональным идентификационным номером (PIN), необходимо обнулить PIN-код перед тем, как использовать SIM-карту в автомобиле.

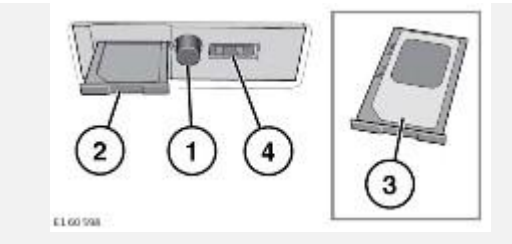

Для установки SIM-карты нажмите кнопку (1), чтобы извлечь держатель SIM-карты (2). Вставьте SIM-карту в держатель, как показано на рисунке (3).

Полностью закройте держатель SIM-карты.

#### ПРИМЕЧАНИЯ

Разъем USB (4) предназначен для использования только при обслуживании.

#### осторожно!

Убедитесь, что SIM-карта расположена в держателе правильно. Несоблюдение этого требования может привести к повреждению SIM-карты или устройства чтения SIM-карты.

### НАСТРОЙКИ WI-FI:

Включение и выключение InControl Wi-Fi можно выполнить с помощью сенсорного экрана. В окне **Extra features** (Дополнительные функции) выберите **WiFi Hotspot** (Точка доступа WiFi). Дополнительную информацию см. в ДОПОЛНИТЕЛЬНЫЕ ФУНКЦИИ.

На экране **WiFi Hotspot** (Точка доступа WiFi) также можно выполнить основные настройки системы. Расширенные настройки, например, изменение пароля безопасности и конфигурация имени точки доступа (APN) можно найти в меню маршрутизатора беспроводной сети, который используется в качестве точки доступа, выполнив доступ к нему с помощью мобильного телефона.

Чтобы открыть меню маршрутизатора беспроводной сети, выполните следующие действия:

- На экране WiFi Hotspot (Точка доступа WiFi) выберите Help (Справка).
- Адрес маршрутизатора беспроводной сети будет показан на сенсорном экране. Скопируйте этот адрес в адресную строку браузера на мобильном телефоне.

Меню маршрутизатора беспроводной сети теперь откроется на экране мобильного телефона. Выполните вход, используя ваши учетные данные для InControl.

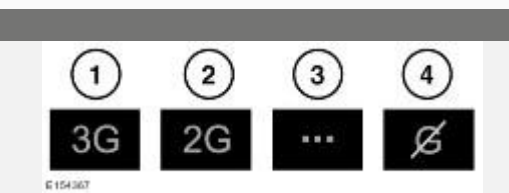

- 1. Подключение к мобильной сети стандарта 3G.
- 2. Подключение к мобильной сети стандарта 2G.
- 3. Выполняется подключение.

ПИКТОГРАММЫ WI-FI:

4. Подключение к мобильной сети отсутствует.

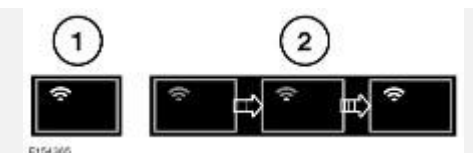

- 1. Точка доступа Wi-Fi включена.
- 2. Инициализация точки доступа Wi-Fi.

# **INCONTROL APPS**

#### ВНИМАНИЕ!

Пользуйтесь системой, изменяйте настройки и просматривайте сообщения системы, только когда это безопасно.

#### ВНИМАНИЕ!

Водитель не должен отвлекаться на сенсорный экран или работать с ним во время движения автомобиля. Отвлечение водителя от управления может привести к авариям с тяжелыми травмами или смертельным исходом.

Функция InControl™ Apps позволяет просматривать и использовать одобренные приложения смартфона с помощью сенсорного экрана автомобиля.

Чтобы получить доступ к функции InControl Apps, необходимо сначала загрузить приложение InControl Apps для смартфона. Для Apple iPhone® это приложение можно загрузить из Apple App Store. Для телефонов на платформе Android приложение доступно через сервис Google Play.

#### ПРИМЕЧАНИЯ

Не все смартфоны совместимы с функцией InControl Apps. Перечень совместимых смартфонов и поддерживаемых приложений приведен в разделе "Owners" (Информация для владельцев) сайта www.landrover.com.

#### ПРИМЕЧАНИЯ

Для подключения к автомобилю смартфон должен быть разблокирован и подсоединен к разъему USB.

# ПРИМЕЧАНИЯ

Убедитесь, что все крышки и корпуса телефонов находятся в открытом положении. Закрытые крышки и корпуса могут привести к блокировке телефонов и, соответственно, прервать соединение с InControl Apps.

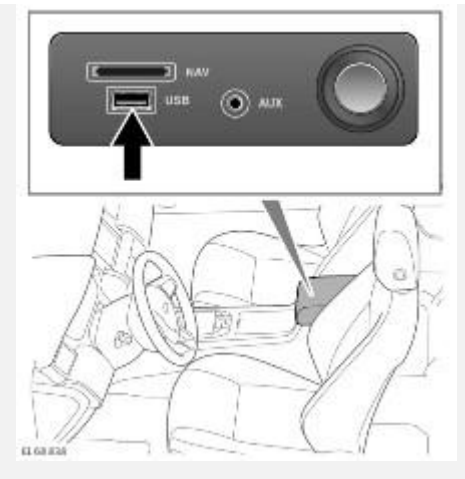

Для активации функции InControl Apps подключите смартфон с помощью подходящего кабеля USB к разъему USB в центральном вещевом ящике.

### ПРИМЕЧАНИЯ

Для пользователей iPhone: при появлении запроса на телефоне, вы должны разрешить работу приложения.

### ПРИМЕЧАНИЯ

Для пользователей Android: при появлении запроса на телефоне, вы можете разрешить постоянную работу приложения.

После подключения выберите **InControl Apps** в **главном меню** сенсорного экрана. Вы сможете использовать функцию InControl Apps, а на сенсорном экране автомобиля будут отображены имеющиеся совместимые приложения. Теперь можно запускать и использовать эти приложения с помощью сенсорного экрана автомобиля.

#### ПРИМЕЧАНИЯ

Если зажигание и двигатель выключены, Bluetooth-соединение между телефоном и автомобилем будет прервано. Для повторного подключения телефона к автомобилю через Bluetooth-соединение, см. СОПРЯЖЕНИЕ И ПОДКЛЮЧЕНИЕ ТЕЛЕФОНА ИЛИ УСТРОЙСТВА BLUETOOTH®.

# ПРИМЕЧАНИЯ

Apple, iPhone — товарный знак Apple Inc., зарегистрированный в США и других странах. App Store является знаком обслуживания Apple Inc.